# Steps to Register for Ideathon @BPI Conference 2019

#### Step 1:

Click on Registration tab

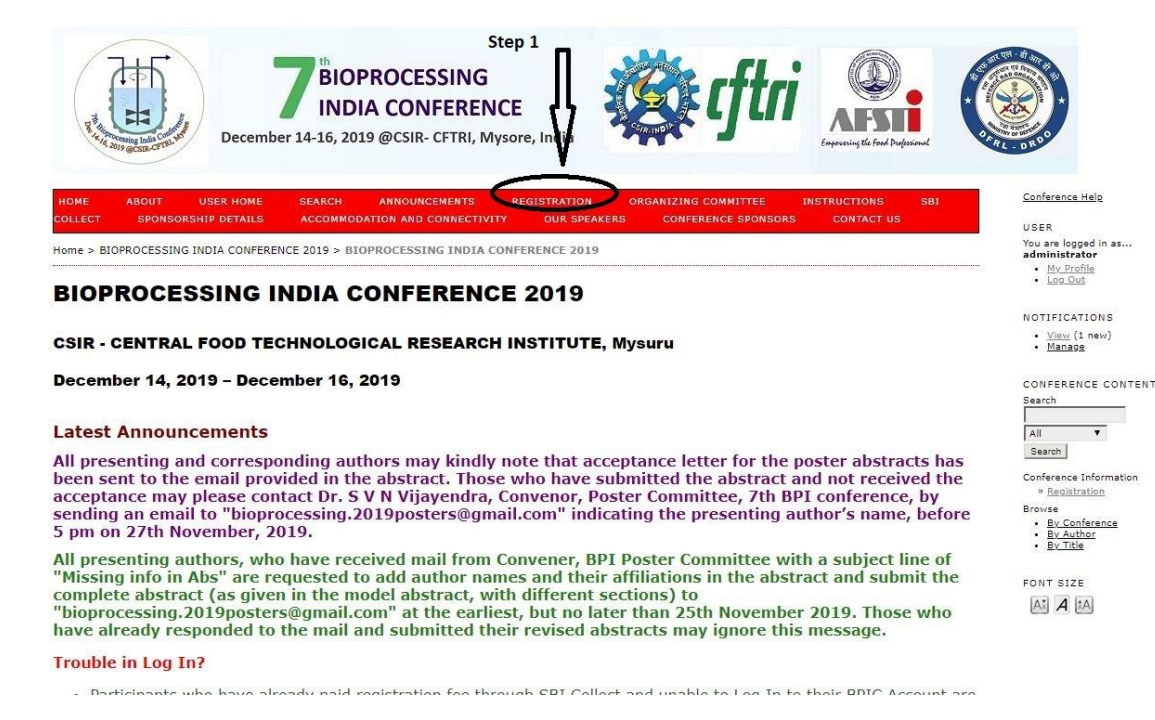

## Step 2 and 3:

Select radio button "Ideathon" and Click "Register"

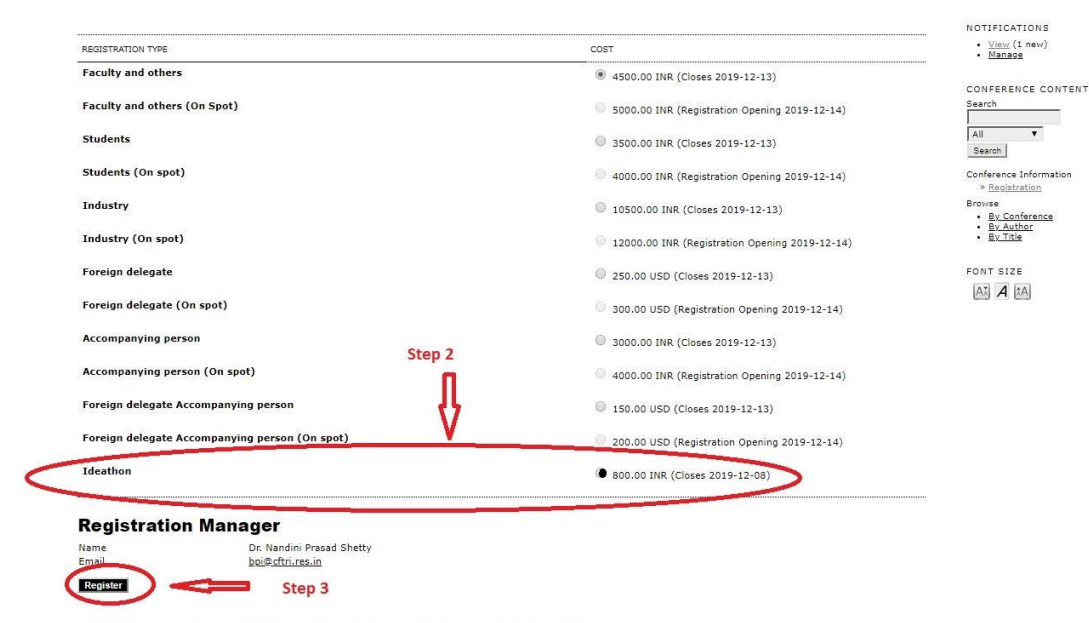

Copyright © 2019 CSIR-CFTRI. All Rights Reserved. Developed & Maintained by ITS & CS, CSIR - CFTRI

#### Step 4:

If you already have an existing account, log in; otherwise, fill in the information in order to create a new account and click on "Register"

| 'ou are not currently logged in<br>nformation below in order to o | <ol> <li>In order to register for this conference, you will need an accorreate a new account.</li> </ol> | unt. If you already have one, <u>click here</u> to log in; otherwise, fill in the |
|-------------------------------------------------------------------|----------------------------------------------------------------------------------------------------|-----------------------------------------------------------------------------------|
| Jsername*                                                         |                                                                                                    |                                                                                   |
| Password*                                                         |                                                                                                    |                                                                                   |
|                                                                   | The password must be at least 6 characters.                                                              |                                                                                   |
| Repeat password*                                                  |                                                                                                    |                                                                                   |
| Salutation                                                        |                                                                                                    |                                                                                   |
| irst name*                                                        |                                                                                                    |                                                                                   |
| Middle name                                                       |                                                                                                    |                                                                                   |
| _ast name*                                                        |                                                                                                    |                                                                                   |
| initials                                                          | Joan Alice Smith = JAS                                                                                   |                                                                                   |
| Affiliation*                                                      |                                                                                                    |                                                                                   |
| Signature                                                         | j.                                                                                                    | otherwise, fill in the information below in order t<br>create a new account.      |
| Email*                                                            | la.                                                                                                    |                                                                                   |
| JRL                                                               |                                                                                                    |                                                                                   |
| hone                                                              |                                                                                                    |                                                                                   |
| ax                                                                |                                                                                                    |                                                                                   |
| 1ailing Address*                                                  |                                                                                                    |                                                                                   |
|                                                                   | h.                                                                                                    |                                                                                   |
| Country*                                                          | v                                                                                                    |                                                                                   |
| io statement<br>E.g., department and rank)                        |                                                                                                    |                                                                                   |
| Registration Ma                                                   | nager                                                                                                    |                                                                                   |
| Name                                                              | Dr. Nandini Prasad Shetty                                                                                |                                                                                   |
| imail                                                             | bpi@cftri.res.in                                                                                         |                                                                                   |

# Step 5:

Click to pay through "SBI COLLECT"

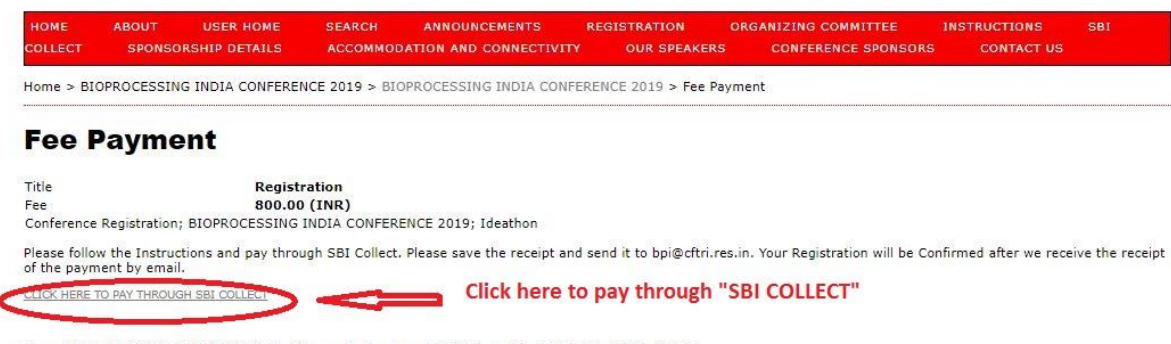

Copyright © 2019 CSIR-CFTRI. All Rights Reserved. Developed & Maintained by ITS & CS, CSIR - CFTRI

## Step 6:

Save the receipt and mail to <u>bpi@cftri.res.in</u>. Your Registration will be confirmed after we receive the receipt